#### LHCb International Masterclass

# Analisi dei dati $D^0 \rightarrow K^- \pi^+$ per la misura della vita media del $D^0$

Numero combinazione:

# Avvio del programma

Per accedere al computer:

- login: masterclass
- password: cern2017!

Per aprire un terminale:

- Cliccare sull'icona in basso

Per eseguire il programma: - Scrivete nel terminale . startLHCb

2

# **Configurazione** iniziale

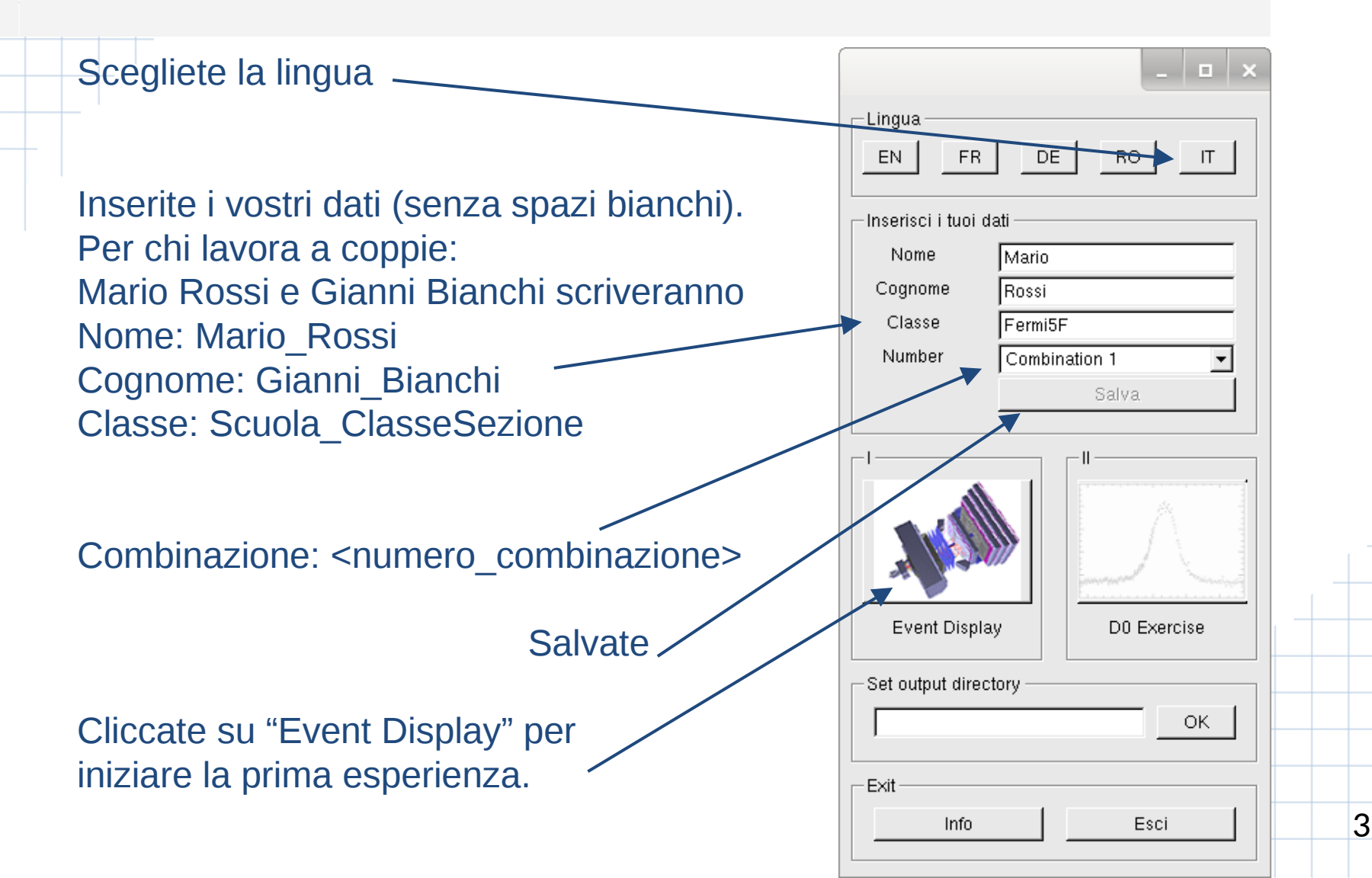

### **Event Display**

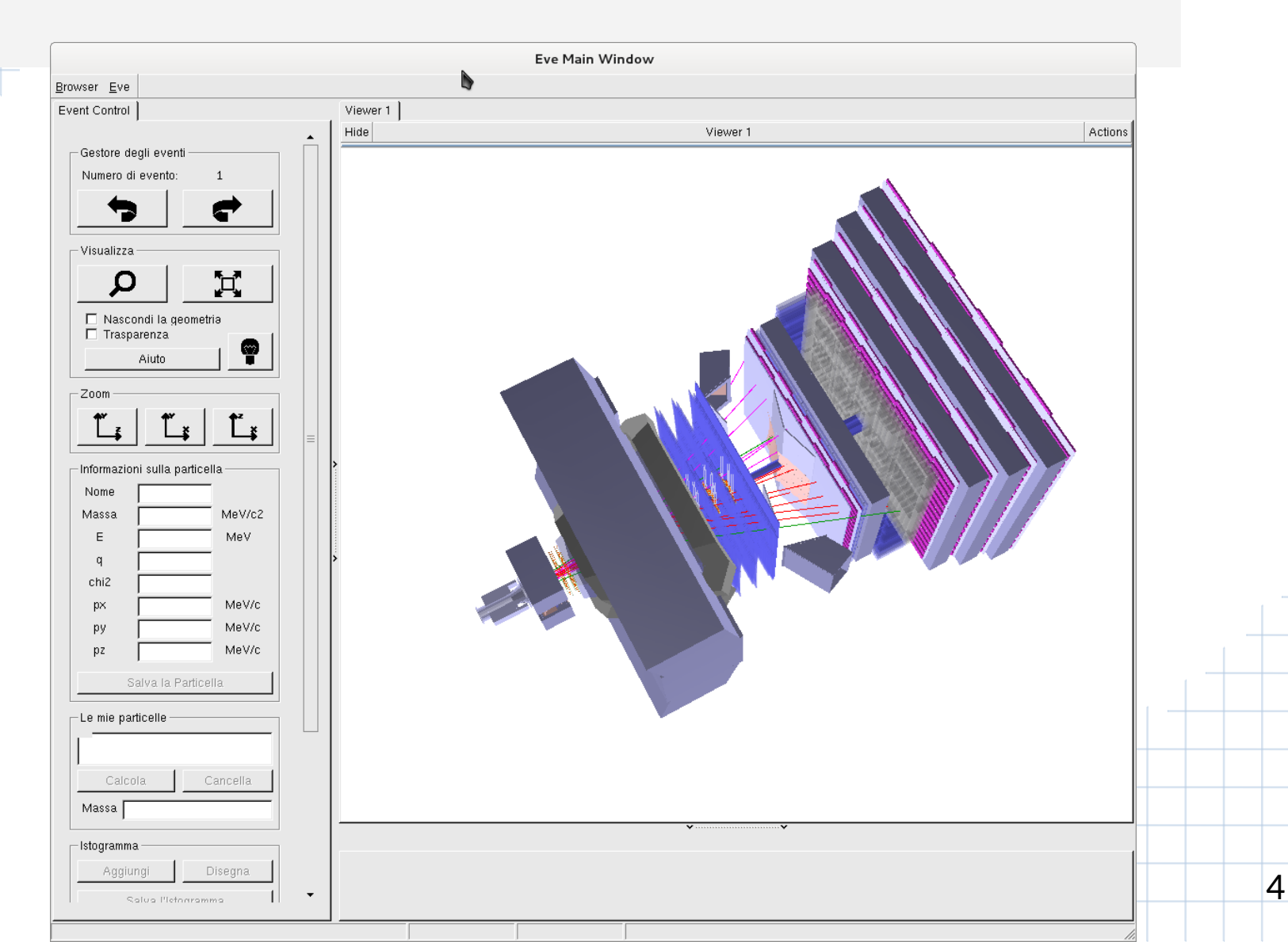

# **Event Display**

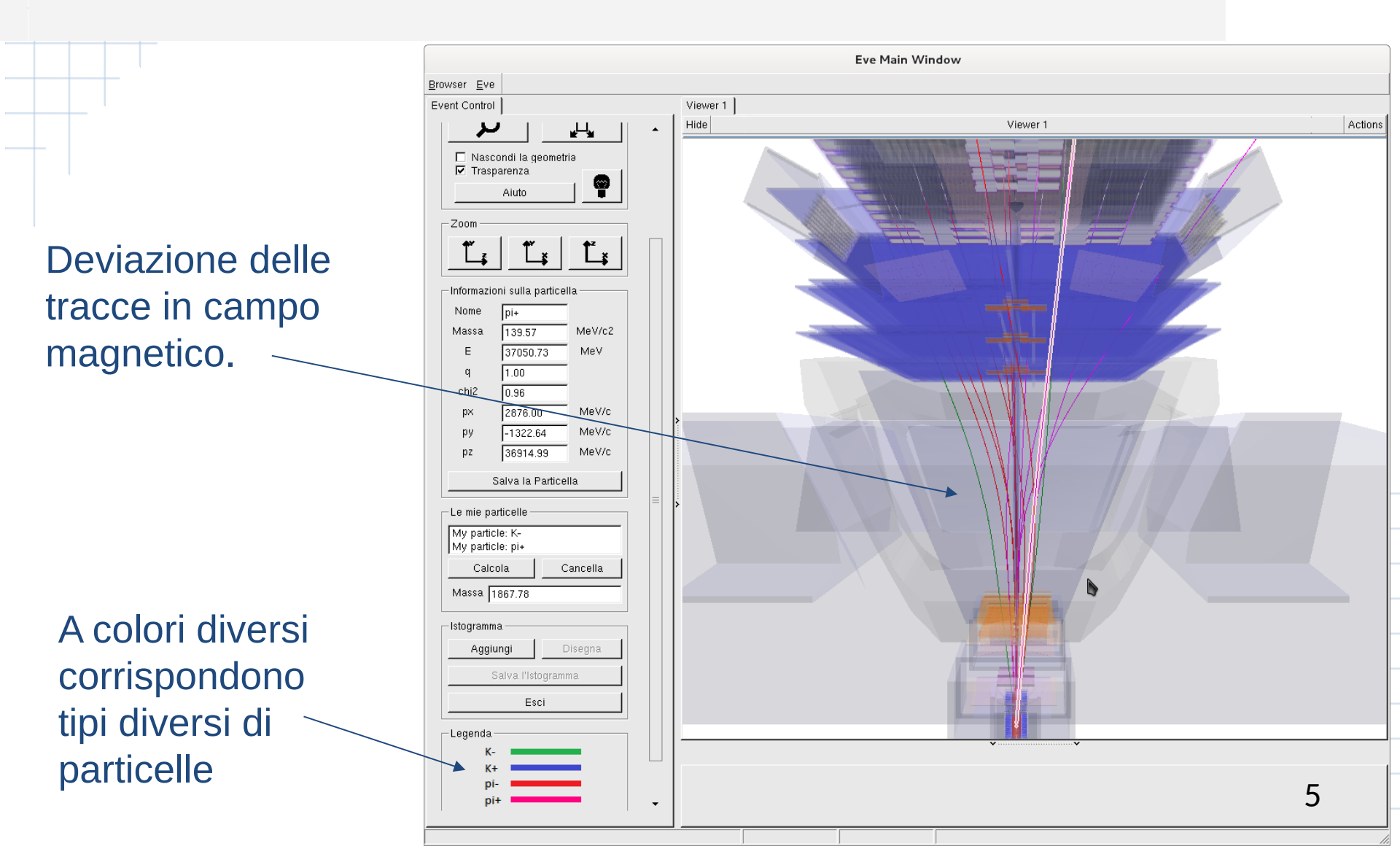

# **Event Display**

|                                                   | Eve Main Window       |         |
|---------------------------------------------------|-----------------------|---------|
| Browser Eve                                       |                       |         |
| Event Control                                     | Viewer 1              |         |
|                                                   | Hide Viewer 1         | Actions |
| Gestore degli eventi                              |                       |         |
| Numero di evento: 1                               |                       |         |
| Visualizza                                        | Rivelatore di vertice |         |
| ☐ Nascondi la geometria<br>☑ Trasparenza<br>Aiuto |                       |         |
|                                                   |                       |         |
| Zoom                                              |                       |         |
|                                                   |                       |         |
| Informazioni sulla particella                     |                       |         |
| Nome                                              |                       |         |
| Massa MeV/c2                                      |                       |         |
| E MeV                                             |                       |         |
| q                                                 |                       |         |
|                                                   | Human                 |         |
| px MeV/c                                          |                       |         |
| py MeV/c                                          |                       |         |
| Salva la Particella                               |                       |         |
| Le mie particelle                                 |                       |         |
|                                                   |                       |         |

#### Vertice secondario

Dovete trovare le particelle K - e  $\pi^+$  che provengono dal decadimento  $D^0 \to K^- \pi^+$ 

Dovete identificare un vertice secondario, che sia separato dal punto di interazione protone-protone (vertice primario). *E se scelgo male?* Succede... Chiamiamo **segnale** i candidati selezionati realmente prodotti nel

decadimento di un D<sup>0</sup>, **fondo** gli altri: combinazioni casuali di particelle.

— fascio di protoni 1

#### Selezione delle tracce

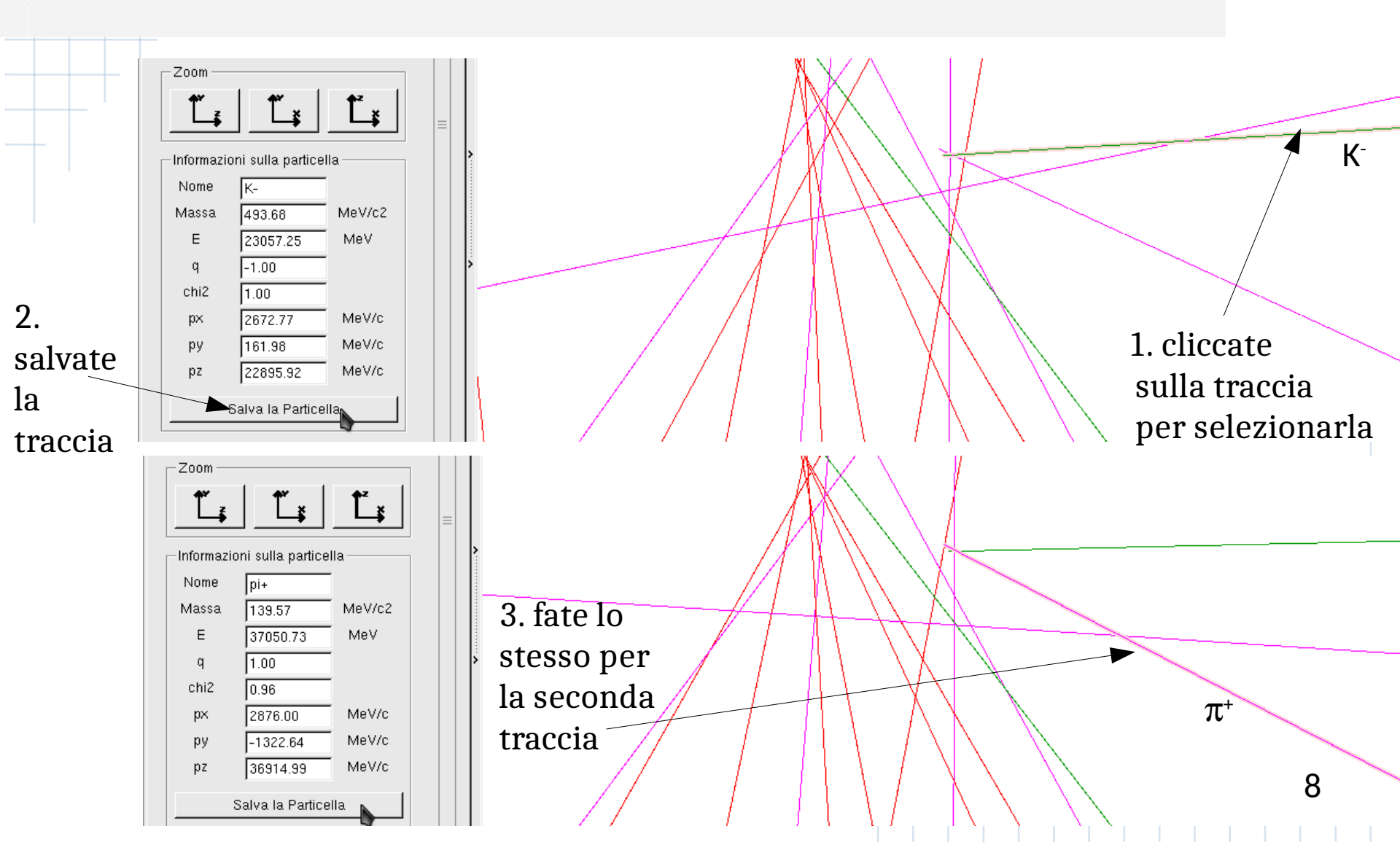

# Proprietà della combinazione

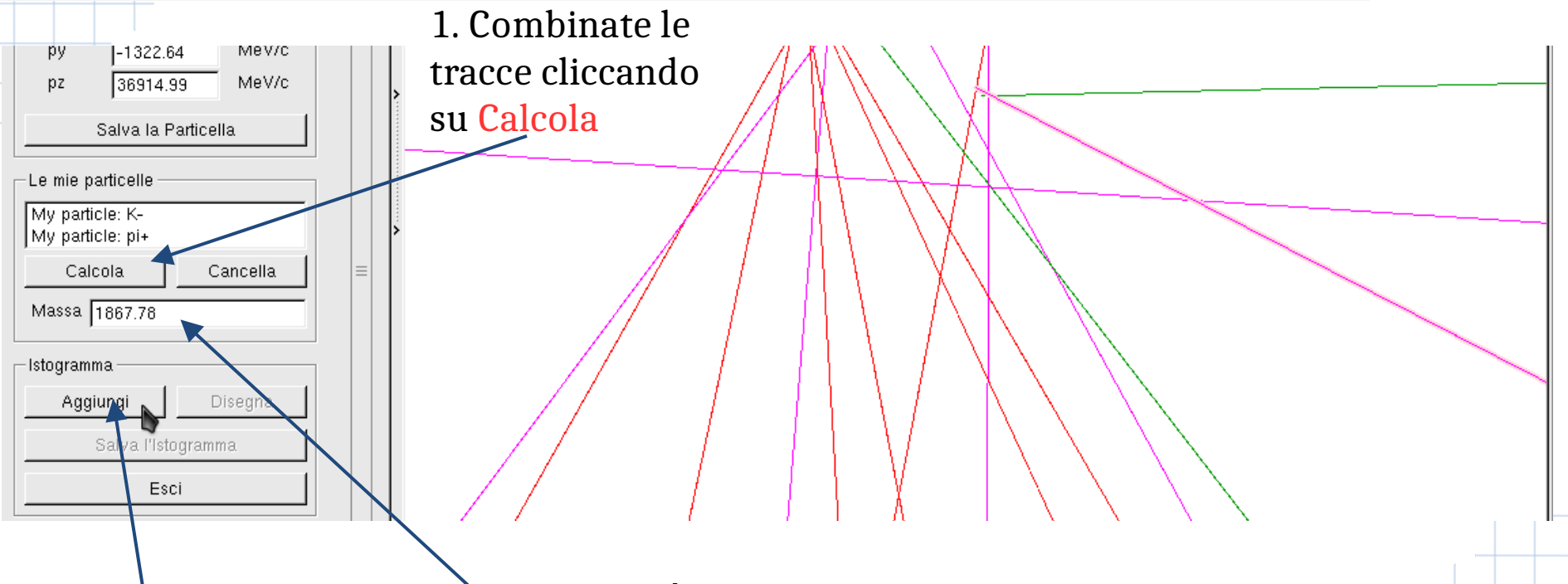

3. Se il valore ottenuto vi sembra ragionevole, salvatelo cliccando su Aggiungi 2. Questa è la massa del candidato D<sup>o</sup> che avete costruito combinando i suoi prodotti di decadimento.

Selezionando particelle che non provengono da un D<sup>o</sup>, questa massa assumerà facilmente valori assurdi.

### Raccogliere statistica

#### *Una rondine non fa primavera.* Servono molti candidati Dº per misurarne precisamente la massa.

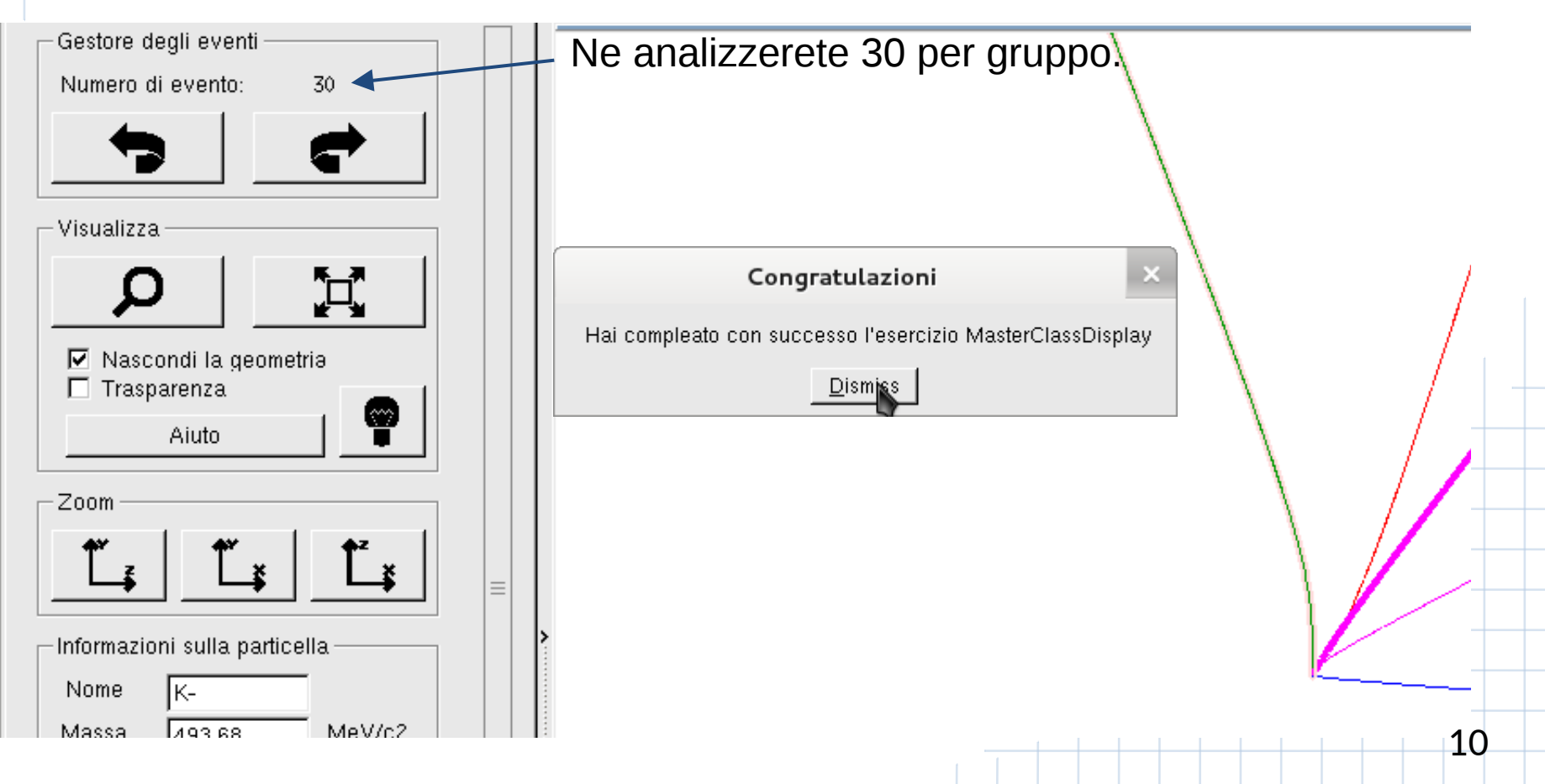

### La misura della massa

Costruite l'istogramma delle misure di massa che avete effettuato (click su Disegna).

Salvatelo su un file cliccando su Salva l'istogramma.

La vostra misura della massa del Dº è la **media**.

L'incertezza statistica è RMS / √Entries

Alla fine, metteremo insieme gli eventi analizzati da tutti i gruppi per ridurre l'incertezza statistica.

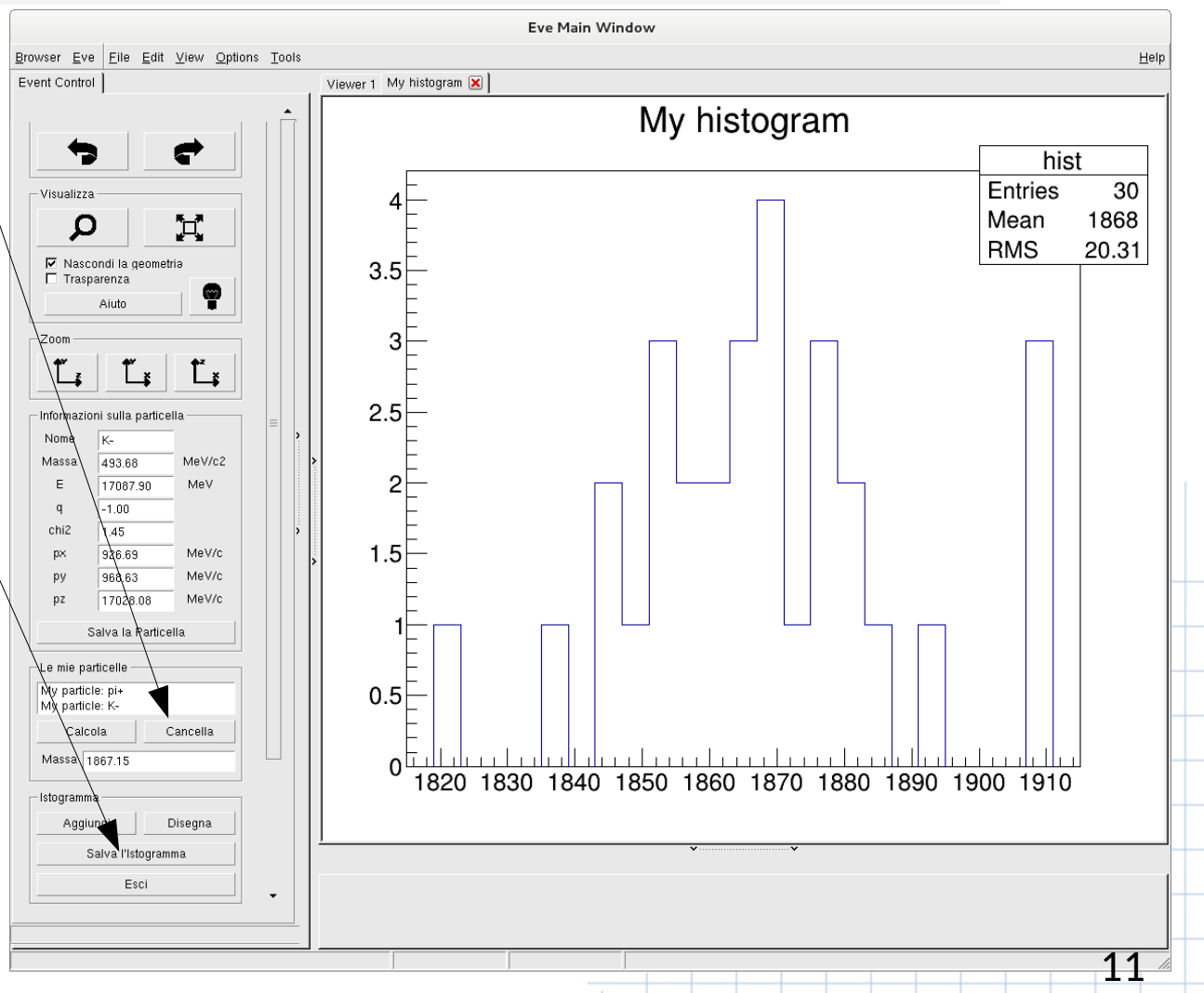

### La vita media del D<sup>o</sup>

Il secondo esercizio è una vera e propria analisi di un campione di mesoni D<sup>o</sup> selezionato automaticamente.

Un computer, seguendo dei criteri definiti dagli analisti, ha svolto il primo esercizio su un gran numero di eventi.

Voi raffinerete quei criteri per ottenere un campione di candidati D<sup>o</sup> con poco fondo, senza ridurre troppo il numero di eventi di segnale, per effettuare una buona misura del tempo di vita media.

Ecco come...

| _ <b>_</b> ×                                                                                                    |  |  |  |
|----------------------------------------------------------------------------------------------------|--|--|--|
| EN FR DE RO IT                                                                                                    |  |  |  |
| Inserisci i tuoi dati                                                                                                    |  |  |  |
| Nome dgs                                                                                                    |  |  |  |
| Cognome dsf                                                                                                    |  |  |  |
| Classe sf                                                                                                    |  |  |  |
| Number Combination 1                                                                                                    |  |  |  |
| Salva                                                                                                    |  |  |  |
| Image: second second |  |  |  |
| Set output directory                                                                                                    |  |  |  |
| ОК                                                                                                    |  |  |  |
| Exit                                                                                                    |  |  |  |
| Info Esci 12                                                                                                    |  |  |  |

# Segnale e fondo

Visualizzate l'istogramma della massa dei candidati D<sup>o</sup>, lo stesso ottenuto nella prima esperienza, ma con 53948 candidati D<sup>o</sup> (click su Grafico massa DO).

Sovrapponete il modello statistico (fit) utilizzato per il **segnale** e il **fondo**.

Il fondo è dovuto a candidati che, pur rispondendo ai criteri definiti, NON sono veri D<sup>0</sup>

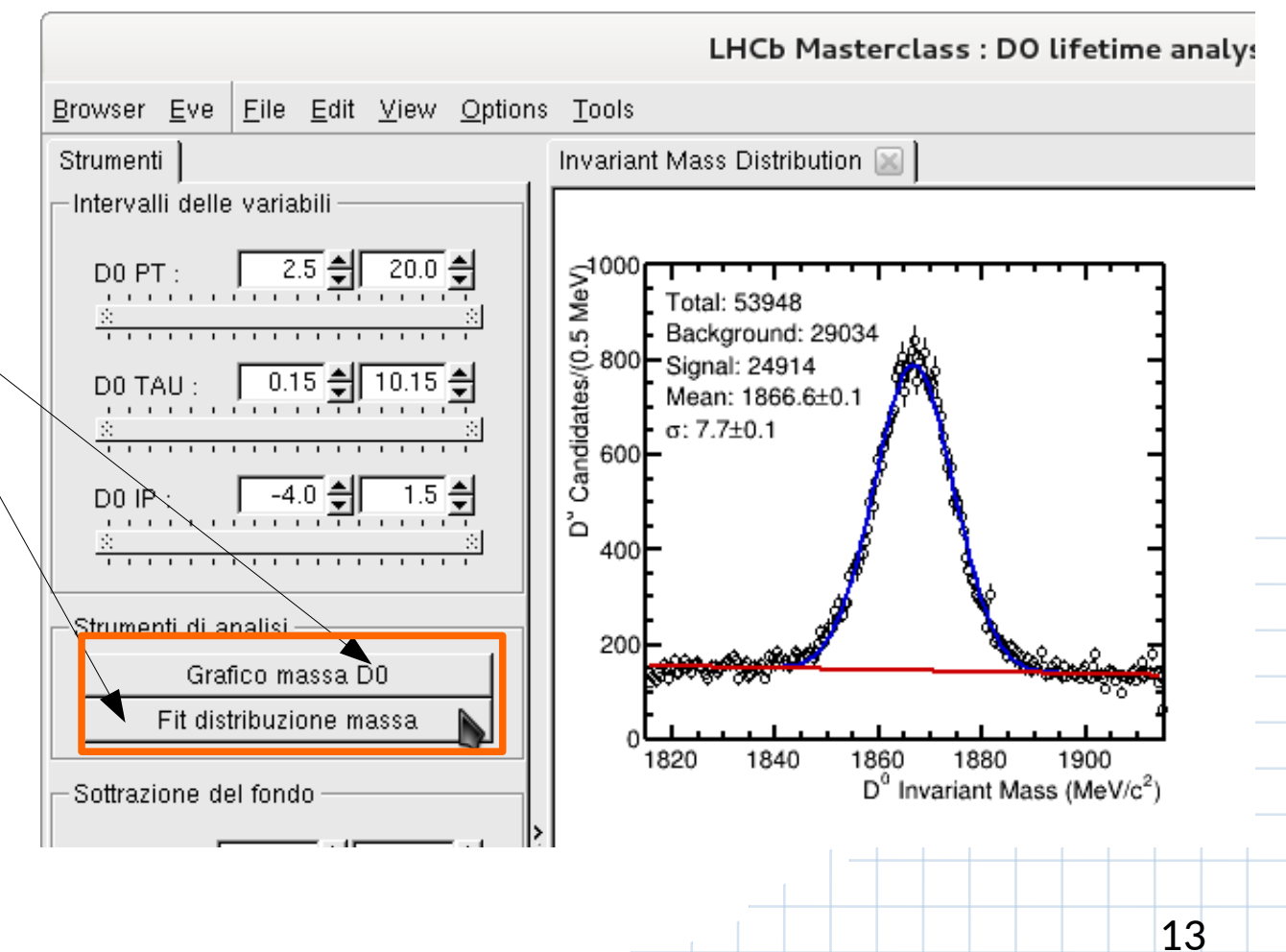

# Definire la regione del segnale

Osservando la distribuzione della massa del D<sup>0</sup> per il **segnale** e per il **fondo** scegliete l'intervallo di massa al di fuori del quale ritenete che ci siano solo eventi di fondo.

Questo vi permette di visualizzare la distribuzione per il **segnale** e per il **fondo** di altri parametri dei candidati D<sup>0</sup>.

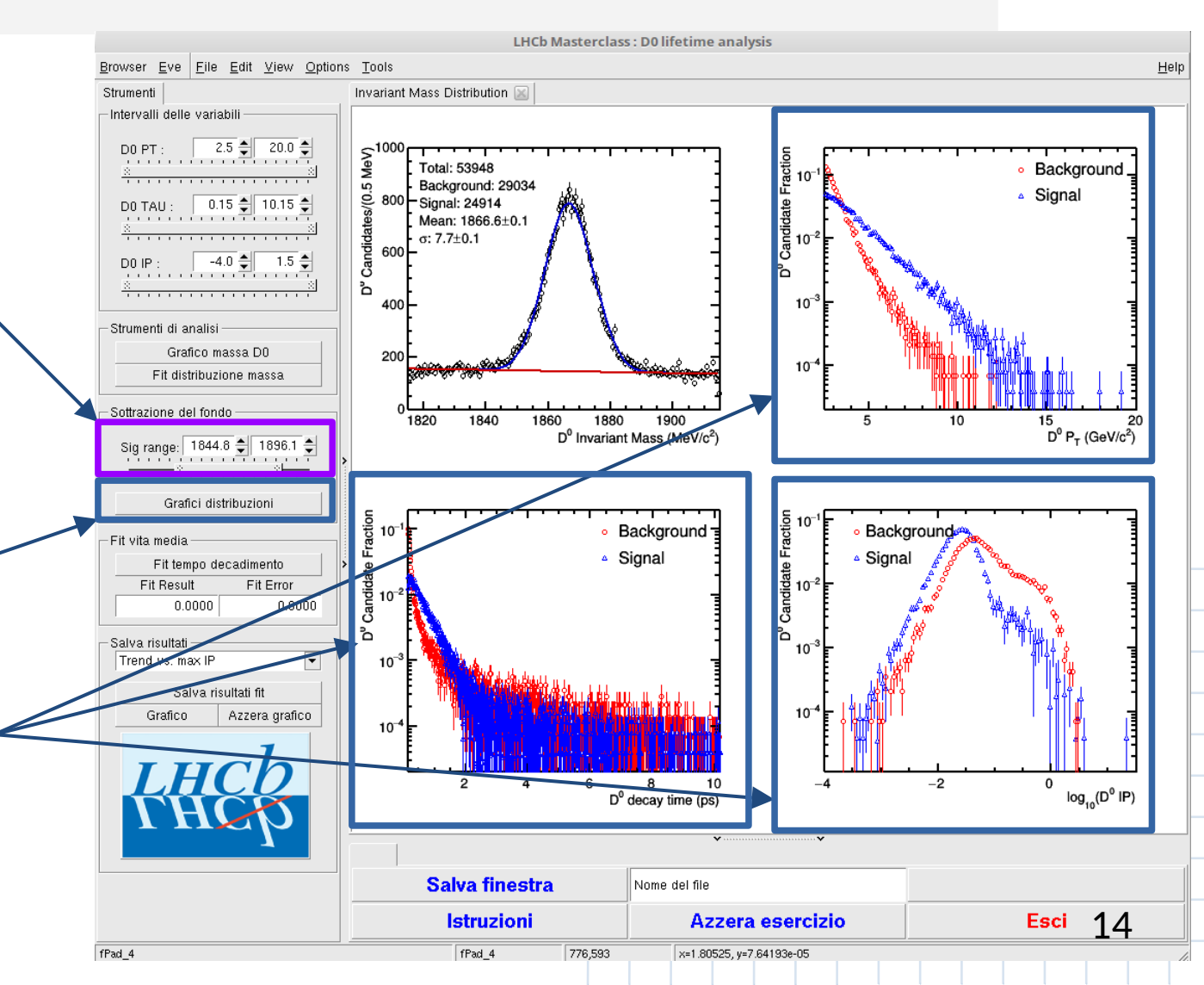

# **Rifinire la selezione**

Provate a modificare gli <mark>intervalli di selezione</mark> per i seguenti parametri

#### DO PT:

componente della quantità di moto del D0 trasversale rispetto ai fasci di protoni.

DO TAU: tempo di decadimento del mesone DO

D0 IP: parametro di impatto del mesone D<sup>0</sup> con il vertice primario. K Parametro d'impatto (IP) Vertice interazione pp

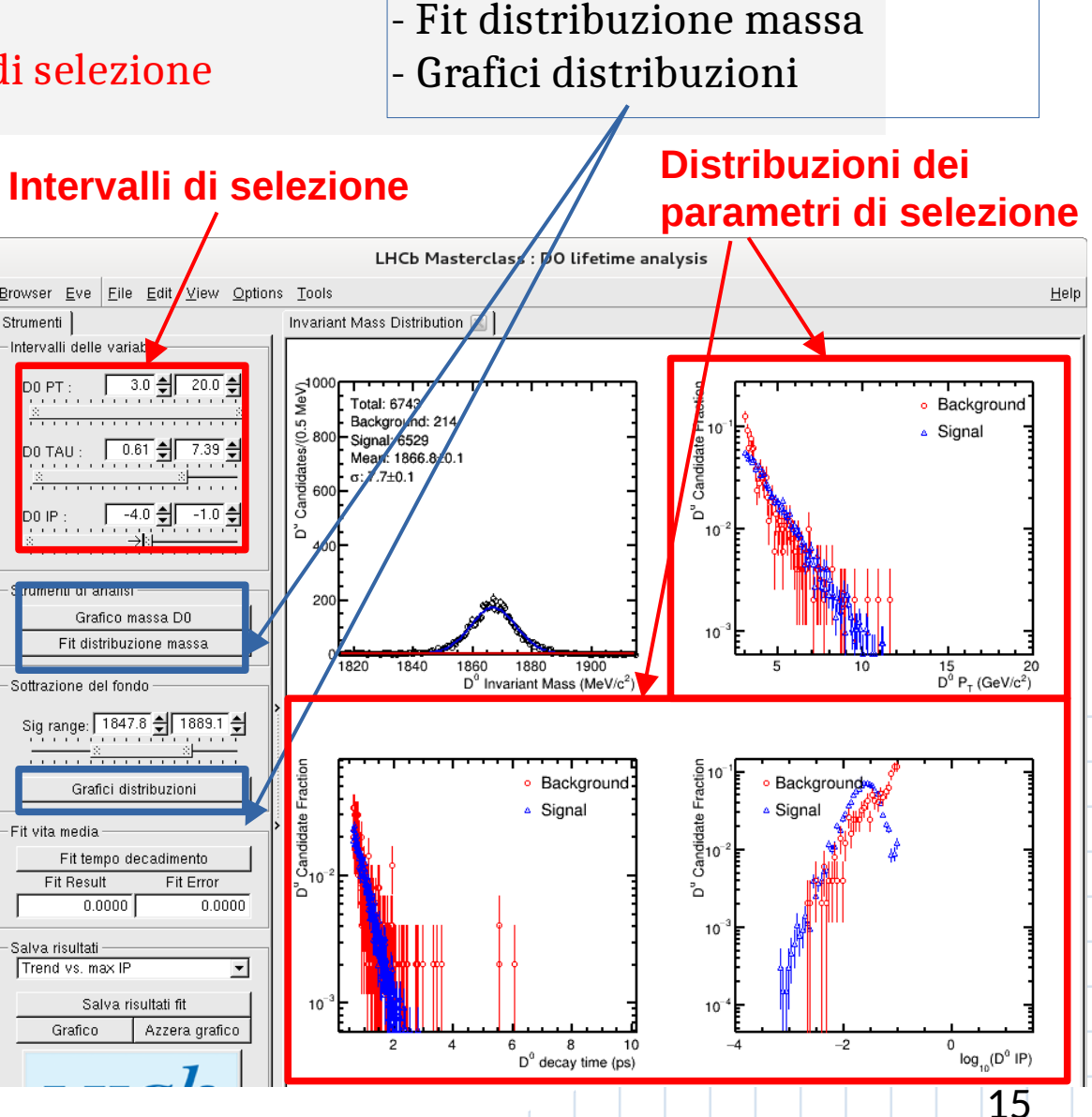

- Grafico massa DO

Dopo ogni cambiamento cliccare:

# Fit al tempo di decadimento

Soddisfatti della vostra selezione, costruite il modello statistico del tempo di decadimento (fit) e usatelo per determinare la vita media.

Commentate il risultato.

Salvate il risultato.

Comunicateci il valore migliore e l'errore scrivendo su un terminale . salva.sh e poi i dati richiesti.

Salva risultati fit

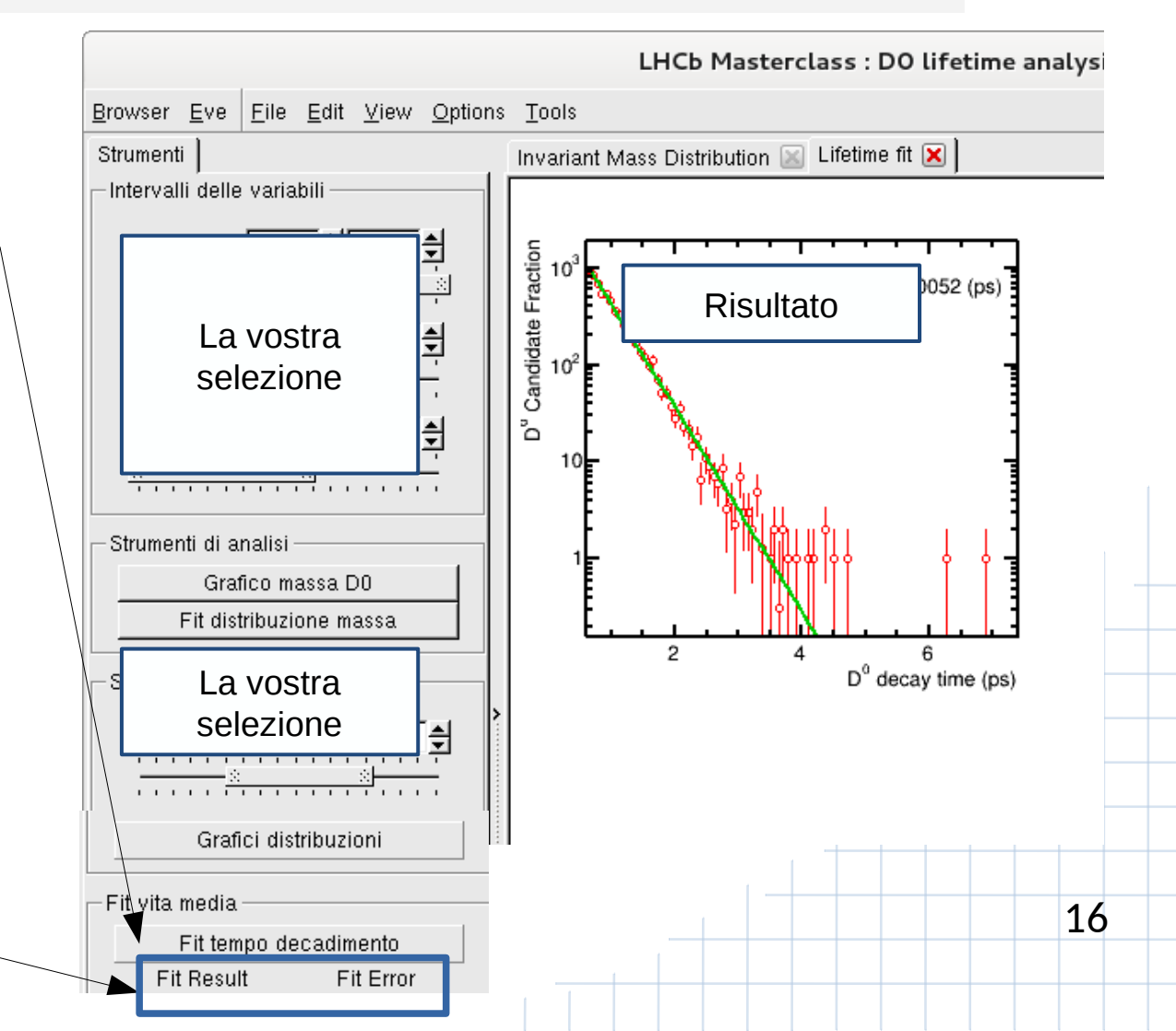

# Dipendenza dalla selezione

Bloccate la selezione (intervallo di massa del D<sup>0</sup> ; D0 PT ; D0 TAU), e modificate un solo criterio di selezione: il massimo del parametro d'impatto (D0 IP).

#### Per ogni valore:

- ri-visualizzate tutti i grafici cliccando su:
  - Grafico massa D0
  - Fit distribuzione di massa
  - Grafici distribuzioni
- ri-effettuate il fit del tempo di decadimento:
  - Fit tempo di decadimento
- rimisurate il tempo di vita medio (Fit result, Fit Error) e salvatelo

#### Alla fine:

valutate l'andamento del risultato in funzione del taglio applicato e cercate di concludere se e perché esiste una dipendenza.

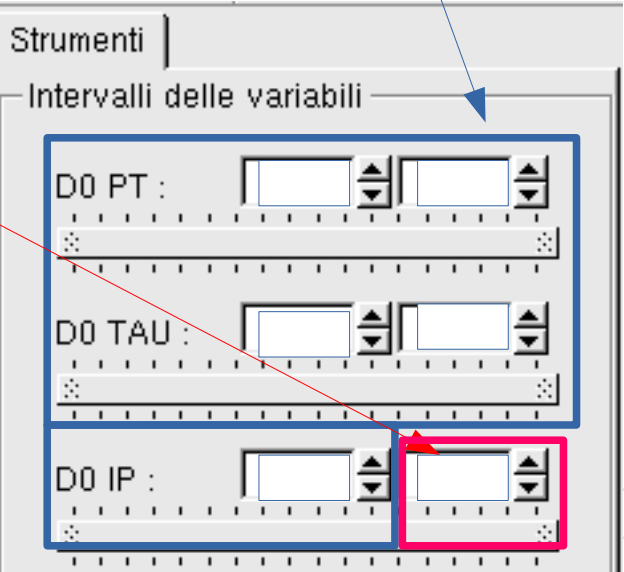

17

#### **Buon lavoro**

I tutor sono felici di rispondere alle vostre domande.